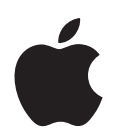

# Mac OS X v10.5 Leopard 安裝與設定指南

**若您的電腦上已經安裝 Mac OS X v10.3 或以上版本**:您需要做的是升級到 Leopard。請參閱第 1 頁 「升級 Mac OS X」。

**若您要安裝一個全新系統,在安裝 Mac OS X 或附加的軟體之前,必須先清除 硬碟:**請前往第4頁「自定安裝」。

若要找出電腦上已安裝的 Mac OS X 是哪一個版本,請選擇 "蘋果 (♠)" > "關於 這台 Mac"。

# 升級 Mac OS X

升級到 Leopard 來開始使用其全新的絕佳功能。輕而易舉一您只需依照下列的 簡單步驟執行:

警告 若您正在目前的 Mac OS X 啟動磁碟上安裝 Mac OS X, 請讓安裝程式完成 工作。若強制結束安裝, 可能會無法使用目前的 Mac OS X 啟動磁碟開機。

### 步驟1:放入 Mac OS X Install Disc

按兩下 "安裝 Mac OS X"圖像,然後按一下 "重新開機"。當您的電腦重新啟動時,安裝程式會自動開啟。

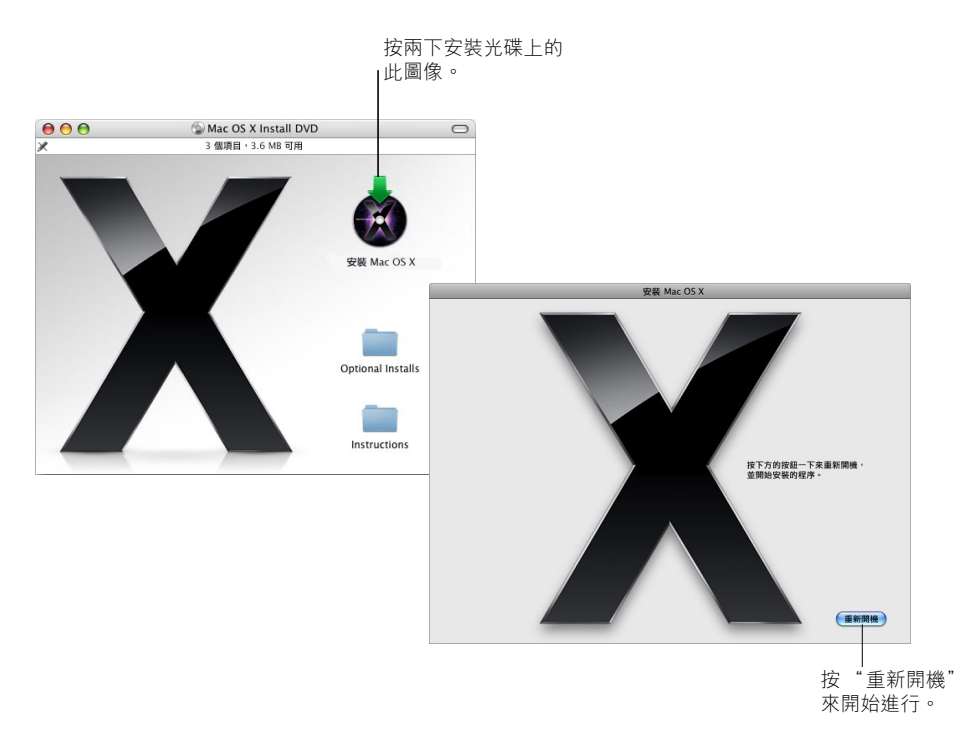

## 步驟2:依照螢幕上的指示進行

選擇您要使用的語言,然後按一下往前的箭頭。螢幕上會顯示"歡迎"畫面。

| 歡迎                                                                         |
|----------------------------------------------------------------------------|
| <ul> <li>         敏迎使用 Mac OS X 安裝程式         <ul> <li></li></ul></li></ul> |
| 更多資訊                                                                       |
| 更多資訊<br>(+•) (業績)                                                          |

安裝程式會引導您完成安裝的程序:

| 歡迎     | 在 "歡迎"畫面上按一下 "更多資訊",來瞭解安裝前必需<br>知道的系統需求和其他資訊。 |
|--------|-----------------------------------------------|
| 許可證    | 請閱讀並同意軟體許可協議的內容。                              |
| 選取目標磁碟 | 如果您有一個以上的磁碟卷宗,請選擇一個目標磁碟,然後<br>按一下"繼續"。        |
| 安裝摘要   | 按一下 "安裝"來開始安裝 Leopard。                        |
| 安裝     | 安裝程式會顯示安裝的進度。                                 |

以上就是所有的步驟。享受使用 Mac OS X Leopard 的樂趣吧!

# 自定安裝

本章節將告訴您如何安裝 Mac OS X,如果您要:

- 第一次在電腦上安裝 Mac OS X
- 封存您目前的 Mac OS X 系統
- 在安裝 Mac OS X 之前清除磁碟的內容
- 安裝 Mac OS X Install Disc 上可用的附加軟體

## 準備安裝

若您打算清除硬碟或封存現用的系統,不保留您的使用者和網路設定,您就必須 先記下您目前的網路設定,以便在安裝了 Mac OS X 之後,可以輕鬆地使用原有的 連線設定。請前往 "系統偏好設定" > "網路",然後查看以下的設定:

| 若您的網路是使用:                     | 請記下這些資訊:                                                                                                    |
|-------------------------------|----------------------------------------------------------------------------------------------------|
| 透過 DHCP 連接乙太網路、<br>DSL 或纜線數據機 | 不需記下任何資訊。DHCP 會自動設定您的 Internet 連線。                                                                                                    |
| 透過 DHCP 連接 AirPort            | AirPort 或無線網路名稱和密碼是由 AirPort 網路管理所提供的                                                                                                    |
| 手動連接乙太網路、DSL 或<br>纜線數據機       | "Internet 通訊協定"(IP)位址(一組類似12.345.56.789的號碼)<br>子網路遮罩(一組類似10.255.255.255的號碼)<br>路由器位址(一組類似10.208.32.2的號碼)<br>"網域名稱系統"(DNS)伺服器(一組類似10.255.255.255的選用<br>性號碼,其名稱如同"ISP 名稱.com")<br>搜尋網域(類似"ISP 名稱.com"的選用性名稱) |
| 撥接數據機                         | 由服務供應商所提供的電話號碼、使用者名稱和密碼<br>DNS 伺服器 (一組類似 10.255.255.255 的選用性號碼,其名稱如同<br>"ISP 名稱 .com")<br>搜尋網域 (類似 "ISP 名稱 .com"的選用性名稱)                                                                                    |

# 安裝 Mac OS X

若要開始自定安裝 Mac OS X Leopard,請依照下列步驟執行。

警告 若您正在目前的 Mac OS X 啟動磁碟上安裝 Mac OS X, 請讓安裝程式完成 工作。若強制結束安裝,可能會無法使用目前的 Mac OS X 啟動磁碟開機。

## 步驟1:放入 Mac OS X Install Disc

按兩下 "安裝 Mac OS X"圖像,然後按一下 "重新開機"。當您的電腦重新啟動時,安裝程式會自動開啟。

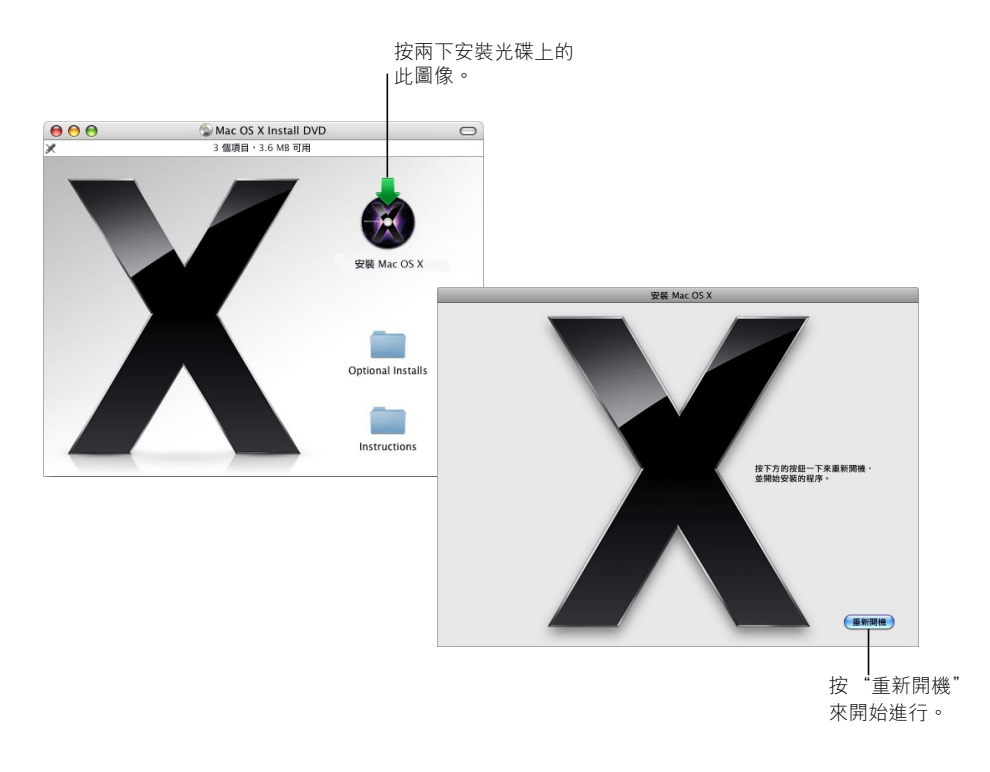

#### 步驟 2: 依照螢幕上的指示進行

選擇您要使用的語言,然後按一下往前的箭頭。螢幕上會顯示"歡迎"畫面。

| 歡迎                                                                                                    |
|----------------------------------------------------------------------------------------------------|
| 数迎使用 Mac OS X 安装程式<br>● ● |
| 更多資訊                                                                                                    |
| (1) #調                                                                                                    |

安裝程式會引導您完成安裝的程序。您可以參閱以下的章節以取得這些相關資 訊:當您有一個以上的卷宗時選取目標磁碟、選擇安裝項目,以及選擇要安裝 的附加軟體。

#### 步驟3:選取目標磁碟

在 "選取目標"面板裡,選擇您想要用來安裝 Mac OS X 的卷宗。螢幕上會顯示 安裝時所需的磁碟空間。

|                                          | 进以日际                                     |  |
|------------------------------------------|------------------------------------------|--|
|                                          | 您要將 Mac OS X 安裝於何處?                      |  |
| <b>Backup</b><br>5.9 C8 可用<br>總計 37.3 G8 | Macintosh HD<br>20 G8 87A<br>Mat 36.8 G8 |  |
|                                          |                                          |  |
| 安装此軟體需要 5.                               | 3 GB 的空間。                                |  |
| 您已選擇在此卷宗。                                | _升級 Mac OS X。                            |  |

#### 步驟4:選擇要如何安裝 Mac OS X

按一下 "選項…"按鈕來選擇 "存檔並安裝"或 "清除並安裝"。接著會顯示 以下其中一個畫面:

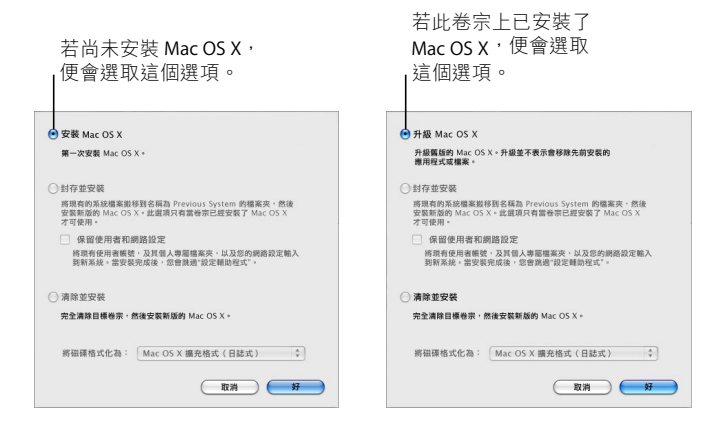

選擇您要如何安裝 Mac OS X,然後按一下 "好"。當您準備好繼續進行到下一個 面板時,請按一下 "繼續"。

#### 安裝 Mac OS X

若您的電腦尚未安裝 Mac OS X,或您電腦上安裝的是無法升級的舊版 Mac OS X (v10.2.8),便會出現這個選項。請選擇這個選項以在您的電腦上安裝 Leopard。

#### 封存並安裝

若您想要在電腦上安裝全新的系統,請選擇這個選項。

"封存並安裝"會將您現有的 Mac OS X 系統檔案搬移到一個名為 Previous System 的檔案夾內,然後將新版的 Mac OS X 安裝在選取的卷宗上。隨 Mac OS X 安裝的 應用程式 (例如 "通訊錄"和 Safari)將會被備份起來,而新的版本會安裝到 "應用程式"檔案夾內。

除非您選擇了 "保留使用者和網路設定",否則使用者帳號與其個人專屬檔案夾 也會被封存在 Previous System 檔案夾內。 請選擇 "保留使用者和網路設定"註記框來將現用的使用者帳號、個人專屬檔案 來和網路設定輸入到新的系統內。使用者帳號包含的設定如下:

- 個人專屬檔案夾及其內容
- 偏好設定
- "通訊錄" 資料庫
- 瀏覽器喜好項目
- 網路設定和位置

"保留使用者和網路設定"也會將"使用者"檔案夾裡現有的"共享"檔案夾拷 貝到您的新系統內。

【注意】您無法使用 Previous System 檔案夾來啟動您的電腦,但是其中的設定、 偏好設定檔案、字體、外掛模組和其他項目仍然可供您在需要時使用。

完成 "封存並安裝"之後,某些應用程式、外掛模組及其他軟體可能需要重新 安裝。您可以將 "資源庫 / Fonts"檔案夾 (位於 Previous System 檔案夾內)裡 的字體拷貝到新的系統內,來安裝這些字體。

#### 清除並安裝

這個安裝方式會完全清除目標卷宗,然後安裝新版的 Mac OS X。

警告 若您清除了目標卷宗,則卷宗上的所有項目—您的使用者帳號、網路設定 和所有檔案及檔案夾都會被刪除。如有需要,請結束安裝程式,並在清除目標卷 宗前先備份檔案。

#### 步驟 5: 選擇您要安裝的附加軟體套件

預設的安裝內容包含了所有您在使用 Mac OS X 時所需的軟體。然而, Mac OS X Install Disc 包含了其他附加的軟體,例如印表機驅動程式、字體和語言翻譯,您可能會想要安裝它們。若要檢視可用的套件,請在 "安裝摘要"螢幕上按一下 "自定"。

接著會顯示 "自定安裝"面板,如下一頁裡的圖示。按一下箭頭來顯示特定的 組件。選擇您想要安裝的軟體,然後按一下 "完成"。 【注意】當您之後想要安裝附加的軟體套件時,都可以使用 Mac OS X Install Disc 來進行安裝。

| 套件名稱                                                                                                    | 動作         | 大小      |      |
|----------------------------------------------------------------------------------------------------|------------|---------|------|
| ☑ 基本系統軟體                                                                                                    | 安裝 5       | .6 GB   |      |
| ▶ ☑ 印表機驅動程式                                                                                                    | 3          | .4 GB   |      |
| ☑ 更多字體                                                                                                    | 安裝 14      | 43 MB   |      |
| -▼▼ 話言翻譯                                                                                                    | 1 I d. Y 1 | 8 GB    |      |
| <b>☑</b> 日文                                                                                                    | 安裝 1       | LO MB   |      |
| ☑ 德文                                                                                                    | 安装 10      | 09 MB   |      |
| 述 法文                                                                                                    | 安裝 1       | 1 MB    | 只會安裝 |
| ☑ 西班牙文                                                                                                    | 安裝 10      | 09 MB   | ハロタの |
| ☑ 義大利文                                                                                                    | 安裝 10      | 04 MB   | 的租1件 |
| ☑ 荷蘭文                                                                                                    | 安装 10      | 08 MB   |      |
| ☑ 丹麥文                                                                                                    | 安裝 10      | 07 MB   |      |
| ☑ 芬蘭文                                                                                                    | 安裝 10      | 07 MB   |      |
| ☑ 朝文                                                                                                    | 安裝 10      | 05 MB - |      |
| 所需空間:11.1 GB                                                                                                    | 剩餘:18.7 GB |         |      |
| The second second |            |         |      |
|                                                                                                    |            | 完成      |      |

當您已準備好要安裝 Mac OS X 和所選的軟體時,請在 "安裝摘要" 螢幕上按 一下 "安裝"。

# 在安裝全新的 Mac OS X 之後進行設定

如果您是第一次安裝 Mac OS X,或是執行自定安裝而不保留原有的使用者和網路 設定,請閱讀此章節的內容。

當您安裝好 Mac OS X 之後,安裝程式會重新啟動您的電腦。接著會出現 "Mac OS X 設定輔助程式"來協助您設定新的系統。"設定輔助程式"會引導您 完成資訊傳送的過程、建立 Apple ID 和 .Mac 會員、建立您的使用者帳號、設定 Internet 連線,以及為您的 Mac OS X 註冊。

# 從另一部 Mac 或卷宗上傳送資訊

"設定輔助程式"能協助您將另一部 Mac OS X 電腦或卷宗上的資訊傳送到新的 Mac OS X 系統上。若您選擇傳送資訊,畫面上將會詢問您選擇要傳送哪些項目。 您可以傳送使用者帳號、網路和其他設定、應用程式以及檔案和檔案夾。某些已 傳送的應用程式可能會無法正常運作,而必須要重新安裝。

【注意】安裝過程中您毋需傳送資訊。任何時候您都可使用 "系統移轉輔助 程式" (此工具程式會隨 Mac OS X Leopard 一起安裝) 傳送來自另一部電腦或卷宗 的應用程式、檔案夾及檔案。

#### 建立使用者帳號

您在安裝過程中所建立的使用者帳號就是電腦的管理者。系統會要求您建立使用 者的帳號和密碼。請記住您輸入的內容 (包含大小寫),這是很重要的。您可能 必須使用帳號和密碼來登入電腦或執行管理的工作,例如安裝新軟體。

### 設定 Internet 連線

"設定輔助程式"可讓您輕鬆的設定 Internet 連線。如果您尚無法使用 Internet 連線, 且 "設定輔助程式"裡列出了適用於您所在國家或地區的 Internet 網路服務 供應商 (ISP),您就可以在此申請。

【注意】若您在設定的過程中無法連接Internet,之後都可以使用 "網路設定輔助 程式"來建立連線。打開 "系統偏好設定"、按一下 "網路",然後按一下 "協助我…"。

若您已經有現用的 Internet 連線,您可能會想要在安裝 Mac OS X 之前,先收集 其相關資訊。這樣您在使用 "設定輔助程式"來設定連線之前,便可以先作好 準備。 您可以在電腦上的下列位置裡取得的必需的連線資訊:

| 若您目前使用:  | 請在此尋找資訊:                 |
|----------|--------------------------|
| Mac OS X | "網路"偏好設定面板               |
| Windows  | Internet、"數據機"和 "網路"控制面板 |

下面的表格中列出了連接 Internet 的所需資訊。

| 若您的網路是使用:                     | 請記下這些資訊:                                                                                                    |
|-------------------------------|----------------------------------------------------------------------------------------------------|
| 透過 DHCP 連接乙太網路、<br>DSL 或纜線數據機 | 不需記下任何資訊。DHCP 會自動設定您的 Internet 連線。                                                                                                    |
| 透過 DHCP 連接 AirPort            | AirPort 或無線網路名稱和密碼是由 AirPort 網路管理所提供的                                                                                                    |
| 手動連接乙太網路、DSL 或<br>纜線數據機       | "Internet 通訊協定"(IP)位址(一組類似 12.345.56.789 的號碼)<br>子網路遮罩(一組類似 10.255.255.255 的號碼)<br>路由器位址(一組類似 10.208.32.2 的號碼)<br>"網域名稱系統"(DNS)伺服器(一組類似 10.255.255.255 的選用<br>性號碼,其名稱如同"ISP 名稱.com")<br>搜尋網域(類似"ISP 名稱.com"的選用性名稱) |
| 撥接數據機                         | 由服務供應商所提供的電話號碼、使用者名稱和密碼<br>DNS 伺服器 (一組類似 10.255.255.255 的選用性號碼,其名稱如同<br>"ISP 名稱.com")<br>搜尋網域 (類似 "ISP 名稱.com"的選用性名稱)                                                                                              |

若您已經是.Mac 會員,可以在設定時準備好您的會員名稱和密碼。若您不記得.Mac 密碼,請參訪.Mac 網站 (www.mac.com)。

若您不知道您的連線資訊,請聯絡您的 Internet 網路服務供應商 (ISP)、網路 管理者或家庭網路的管理者。

# 設定您的電子郵件帳號

如果您已經有電子郵件帳號,您只需準備電子郵件位址 (例如 tclark3@mac.com) 和密碼即可在 Leopard 裡設定您的帳號。

當您首次打開 Mail 時,會出現 Mail 設定輔助程式來幫助您設定電子郵件帳號。

# 使用 Time Machine 備份您的系統

當您安裝好 Leopard 之後,請將外接磁碟連接到您的電腦上,並使用 Time Machine 來每日備份最新的電腦內容。

# 回復您的系統

如果您已經製作了 Time Machine 備份,而且您需要重新安裝 Leopard,請使用"回復工具程式"來將電腦上的內容回復成先前的狀態。

#### 步驟1:放入 Mac OS X Install Disc

按兩下 "安裝 Mac OS X"圖像,然後按一下 "重新開機"。當您的電腦重新啟動時,安裝程式會自動開啟。

#### 步驟2:選擇從備份回復系統

從 "工具程式"選單裡選擇 "從備份回復系統…", 然後按一下螢幕上顯示的 "繼續"按鈕。

| € ₩ 磁碟工具程式… |
|-------------|
| ▲ 終端機…      |
| 条纸描述…       |
|             |
| ◎ 従備份回復系統…  |

警告 回復系統會清除所選卷宗裡的所有內容。

#### 步驟3:選擇備份來源

選擇您想用來回復系統且包含 Time Machine 備份的卷宗,然後按一下"繼續"。

回復系統之後,電腦會使用您已回復了設定和資料的卷宗來重新開機。

# 一般問題解答

您可以使用下面的章節來尋找解答,以解決安裝和使用 Mac OS X 時可能會遇到的 相關問題。

# 安裝 Mac OS X

您要結束安裝程式。

- 選擇 "Mac OS X 安裝程式" > "結束 Mac OS X 安裝程式",然後按一下 "啟動 磁碟"。
- 2 選擇您想要使用的啟動磁碟,然後按一下"重新開機…"。

警告 若您正在目前的 Mac OS X 啟動磁碟上安裝 Mac OS X, 請讓安裝程式完成 工作。若強制結束安裝, 可能會無法使用目前的 Mac OS X 啟動磁碟開機。

#### 您要使用鍵盤而非滑鼠。

當您使用安裝程式和 "Mac OS X 設定輔助程式"時,可以使用鍵盤操控。按 Tab 鍵來反白按鈕、彈出式選單或其他選項。按向下鍵來打開彈出式選單。按空白鍵 來選擇項目。

#### 無法啟動安裝程式。

若您的電腦已連接了網路,您的網路管理者可能會禁止您安裝軟體或升級 Mac OS X。

#### 安裝程式沒有打開。

若安裝程式沒有打開,請在重新開機時按住 C 鍵來使用安裝光碟開機。

若安裝程式還是沒有出現,請在重新開機時按住滑鼠按鈕或觸控式軌跡板的按 鈕,以退出光碟。在電腦啟動了之後,放入 Mac OS X Install Disc。使用 "啟動 磁碟"偏好設定來選擇安裝光碟做為啟動磁碟,然後重新開機。

#### 安裝程式無法修復磁碟。

若出現訊息告訴您安裝程式無法修復磁碟,您可能必須清除磁碟的內容。這樣會 刪除磁碟上所有的檔案。

警告 若您清除了目標卷宗,則卷宗上的所有項目—您的使用者帳號、網路設定 和所有檔案及檔案夾都會被刪除。如有需要,請結束安裝程式,並在清除目標卷 宗前先備份檔案。

在您清除磁碟之前,可以先結束安裝程式並備份您想要的檔案 (將它們拷貝到另一個磁碟上)。當您準備好要清除磁碟時,請打開安裝程式,並依照第4頁 [自 定安裝]中的指示來執行,然後選擇 "清除並安裝"。

#### 安裝程式無法更新硬碟驅動程式。

安裝程式無法更新非 Apple 硬碟的驅動程式。在安裝 Mac OS X 之前,請使用製造 商所建議的磁碟工具程式來更新硬碟的驅動程式。請確定您使用的磁碟工具程式 與 Mac OS X 相容。

#### 安裝沒有成功。

若您無法安裝 Mac OS X,請嘗試下列動作:

- 在安裝過程中,中斷連接不需使用的外接設備。
- 使用 "磁碟工具程式" 來修復您的硬碟。

中斷連接不需使用的設備之後,請從 Mac OS X Install Disc 開機。選擇您的語言並 按一下往前的箭頭。若要打開 "磁碟工具程式",請選擇 "工具程式"> "磁碟 工具程式"。選擇您要安裝的卷宗,然後按一下 "修復磁碟"。在修復所有問題 之後,結束 "磁碟工具程式"並按一下 "繼續"來嘗試再次安裝。

若您仍然無法安裝 Mac OS X,請試著使用 "清除並安裝"的選項來重新安裝。 請參閱第 4 頁 「自定安裝」。

#### 安裝 Mac OS X 時被中斷,而您無法啟動電腦。

請在重新開機時按住滑鼠按鍵或觸控式軌跡板的按鈕,以退出安裝光碟。您的電腦會從您上一次使用的系統開機。若電腦沒有從上一次使用的系統開機,且您已 在電腦上安裝另一套 Mac OS 系統,請在重新開機時按住 Option (、)鍵,以選擇 啟動磁碟。

若您的電腦無法以這種方式開機,請將 Mac OS X Install Disc 放入電腦,並在重新 開機時按住 C 鍵。打開 "啟動磁碟"偏好設定,並選擇啟動磁碟。

#### 您需要重新安裝 Mac OS X。

若要重新安裝此版本的 Mac OS X,請在 "選項"面板裡選擇 "封存並安裝",並 選擇保留使用者帳號與網路設定的選項。

若您需要回復電腦上的軟體,請使用電腦隨附的軟體光碟。如需協助,請參閱電 腦隨附的説明手冊。

#### 您想在多部電腦上安裝 Mac OS X。

請參閱 Mac OS X 隨附的軟體許可證條款。

### 登入 Mac OS X

"登入"表示透過電腦上的使用者帳號名稱與密碼來進入您的電腦。Mac OS X 會使用您在設定 Mac OS X 時所建立的使用者帳號來自動登入系統。

#### 無法登入電腦。

請確定您輸入的名稱與密碼跟當時建立的名稱和密碼完全相符,包括大小寫也要 相同。若您還是無法登入,但您知道管理者的名稱與密碼 (例如您所建立的第一 個使用者),請以管理者的身份登入,然後使用"帳號"偏好設定來更改您的 密碼。

#### 您不記得您的密碼且需要重設密碼。

若您不記得密碼,但您有 Mac OS X Install Disc,請放入光碟,並在重新啟動電腦 時按住 C 鍵。當安裝程式出現時,請選擇您的語言並且按一下往前的箭頭。選擇 "工具程式" > "重設密碼",並依照螢幕上的指示進行。

#### 製作安全密碼的訣竅。

您可以選擇對自己有意義的詞語,然後取每個單字的首字,或取它們所有的英文 母音。如需更佳的安全性,請勿使用實際的單字;需使用至少8個字元,並包含 大小寫字母、數字和符號。下面有一些範例:

- "I love to shop for sandals in the Spring." (II2s4sitS)
- "I work 8 hours a day." (wrk8hrsdy)
- "My son Aiden is three years older than my daughter Anna." (M\$8ni3y0tmd@)

#### 無法登入遠端使用者帳號。

若您要登入伺服器取用您的使用者帳號,但無法登入,請聯絡系統管理者。

# 取得 Mac OS X 的相關資訊

若要取得關於使用 Mac OS X 的問題解答,請使用 "Mac OS 輔助説明"。您可以 找到 Mac OS X 最新功能的相關資訊,並且取得客戶問題的協助。"Mac OS 輔助説 明"包含數千個內含詳盡資訊的頁面。使用搜尋功能來快速找到您有興趣的主 題,或是按一下索引並在其中尋找您的主題。

# 若要使用 "Mac OS 輔助説明":

- 1 在 Finder 中選擇 "輔助説明" > "Mac 輔助説明"。
- 2 在文字框中輸入您的問題,並按下 Return 鍵。

如需 Mac OS X 內含之應用程式的相關協助,請在使用該應用程式時,從 "輔助説明"選單中選擇應用程式的輔助説明。

# 取得 Internet 上的協助

若要取得 Internet 上的協助,請參訪 Apple 網站:www.apple.com。

Apple 網站提供大量的 Mac OS X 相關資訊。無論您對任何內容感到興趣,都可以從 Apple 或 Mac 使用者社群獲得協助。

當您參訪 Apple 網站時,請查閱這些區域:

- 按一下 Mac, 深入瞭解您可以使用 Mac OS X 執行哪些工作,並取得 Mac OS X 新 應用程式的相關資訊。
- 按一下 Support (支援),以參訪 Apple Support (Apple 支援)區域,您可以在 這裡找到所有關於 Apple 產品的支援與技術資訊。您可以在此:
  - 於 Search (搜尋)欄位中輸入文字,並按一下放大鏡按鈕來搜尋與 Apple 產 品有關的數千篇文章。按一下 Advanced Search (進階搜尋)來執行特定的搜 尋動作。
  - 按一下 Downloads (下載) 來取得 Apple 軟體更新項目。
  - 按一下 Manuals (手冊)與 Specifications (技術規格),可取得 Apple 產品手 冊與其他相關資訊的 PDF 檔案。
  - 按一下 Discussions (討論) 來向其他 Mac 使用者取得解答或發表問題。